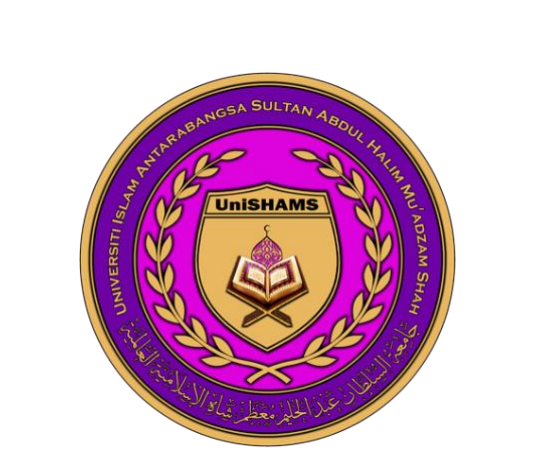

# UNIVERSITI ISLAM ANTARABANGSA SULTAN ABDUL HALIM MU'ADZAM SHAH (UniSHAMS)

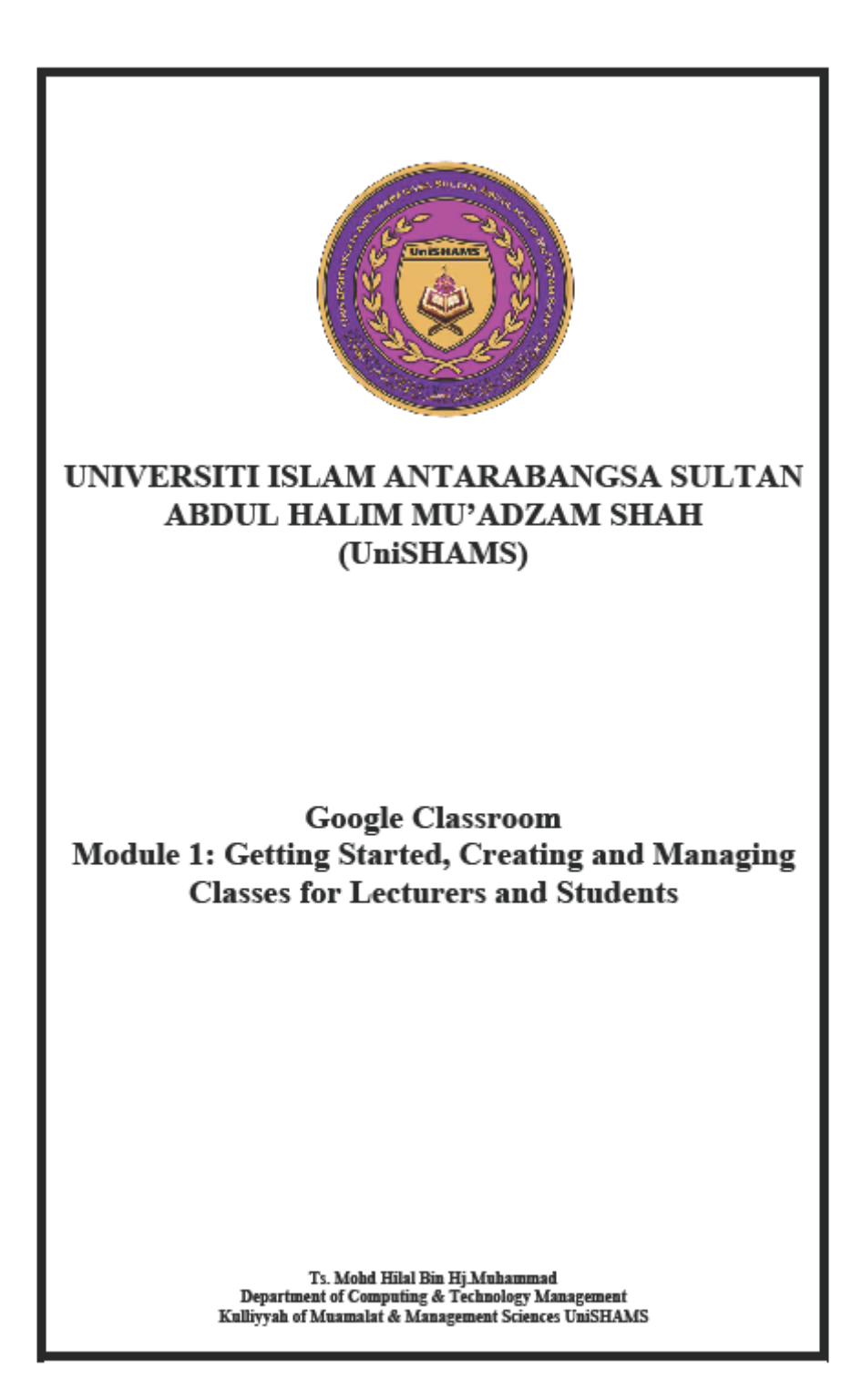

# **Google Classroom**

# Modul 3: Menguruskan Kelas, Menguruskan Tugasan dan Menghubungkan Rakan-rakan Sekelas untuk Para Pelajar

Ts. Mohd Hilal Bin Hj.Muhammad Jabatan Pengurusan Komputer & Teknologi Kulliyyah Muamalat & Sains Pengurusan UniSHAMS

# Isi Kandungan

Sertai Kelas sebagai Pelajar Sertai dengan Kod Kelas Sertai dengan Jemputan Batalkan Pendaftaran Kelas Melihat Kelas yang Diarkibkan Lihat Tugasan Kelas Lihat Tugasan akan Datang dengan Pantas Lihat Semua Tugasan untuk Kelas Tapis Tugasan Mengikut Kelas Lihat Tugasan dan Pengumuman Terkini Lihat Tugasan yang Disusun Mengikut Topic Serahkan Tugasan/ Hantar Serahkan Tugasan Kuiz Serahkan Tugasan dengan Dokumen yang Diberikan kepada Anda Tandakan Tugasan yang telah Selesai Menarik Semula Tugasan yang Dihantar (Unsubmit) Semak Tugasan yang Lewat Dihantar atau Hilang Hantar ke Halaman Aliran **Buat Catatan** Hantar Komen Peribadi kepada Pensyarah Anda E-mel kepada Pensyarah Melihat E-mel

Error! Bookmark not defined. Error! Bookmark not defined. Error! Bookmark not defined. Error! Bookmark not defined. 7

Error! Bookmark not defined. Error! Bookmark not defined. Error! Bookmark not defined. Error! Bookmark not defined. Error! Bookmark not defined. **Error! Bookmark not defined.** Error! Bookmark not defined. Error! Bookmark not defined. Error! Bookmark not defined. Error! Bookmark not defined. Error! Bookmark not defined. Error! Bookmark not defined. Error! Bookmark not defined. Error! Bookmark not defined. Error! Bookmark not defined. Error! Bookmark not defined. Error! Bookmark not defined.

### Sertai Kelas sebagai Pelajar

Untuk menggunakan *Classroom*, log masuk di komputer atau peranti mudah alih anda dan sertai kelas. Selepas anda mengikuti kelas, anda boleh mendapatkan tugasan daripada pensyarah anda dan berkomunikasi dengan rakan-rakan sekelas anda.

Anda boleh menyertai kelas dengan 2 cara:

- Masukkan kod kelas— Pensyarah anda kongsikan kod kelas dengan anda. Anda log masuk ke *Classroom* dan masukkan kodnya.
- Terima jemputan—Pensyarah anda hantar jemputan. Anda boleh menerima jemputan di e-mel atau di *Classroom*.

Selepas anda mengikuti kelas pada satu peranti, anda akan mendaftar ke kelas itu untuk semua peranti.

#### Sertai dengan Kod Kelas

Pensyarah anda memberitahu kod kelas. Selepas anda menerima kod tersebut, ikuti langkah-langkah ini:

1. Pergi ke classroom.google.com.

2. Pastikan anda log masuk dengan akaun yang betul. Sekiranya anda sudah log masuk dan perlu menukar akaun, di sudut kanan atas, klik gambar profil anda dan kemudian pilih atau tambahkan akaun anda.

# 3. Di bahagian atas, klik Join class + .

| ≡ Google Classroom | + = •      |
|--------------------|------------|
|                    | Join class |
|                    |            |
|                    |            |

4. Masukkan kod kelas yang pensyrah anda berikan dan ketik Join.

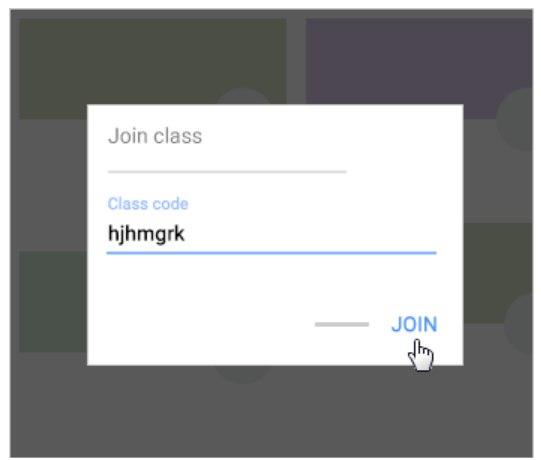

Nota: Kod kelas adalah 6-7 aksara dan menggunakan huruf atau angka. Kod tidak boleh mempunyai ruang (*spaces*) atau simbol khas.

#### Sertai dengan jemputan

Sekiranya pensyarah anda menjemput anda untuk menyertai kelas, anda akan mendapat jemputan e-mel, dan anda dapat melihat kelas tersebut di halaman *Classes* anda.

- 1. Pergi ke <u>classroom.google.com</u>.
- 2. Pastikan log masuk dengan akaun yang betul. Sekiranya anda sudah log masuk dan perlu menukar akaun, di sudut kanan atas, klik gambar profil anda dan kemudian pilih atau tambahkan akaun anda.
- 3. Pada kad kelas, klik Join.

| ≡ Google Classroom | +       | III (2) |
|--------------------|---------|---------|
|                    |         | - :     |
|                    | Decline | Join    |
|                    |         | $\sim$  |

#### Batalkan pendaftaran kelas

Apabila anda membatalkan pendaftaran kelas, anda tidak akan melihatnya lagi di *Classroom*, tetapi semua fail kelas anda disimpan di *Google Drive* anda.

Catatan: Anda tidak boleh membatalkan pendaftaran dari kelas yang diarkibkan. Hubungi pensyarah anda dan minta mereka membatalkan arkib kelas supaya anda dapat membatalkan pendaftaran.

- 1. Pergi ke <u>classroom.google.com</u>.
- 2. Klik *Menu* = dan kemudian *Classes*.
- 3. Di *class*, klik *More* dan kemudian *Unenroll*.

| ≡ Google Classroom | + | III (B) |
|--------------------|---|---------|
|                    | = | - :     |
|                    |   |         |

4. Untuk mengesahkan, klik Unenroll.

# Melihat Kelas yang Diarkibkan

Apabila kelas berakhir, guru anda mungkin mengarkibkannya. Pengarkiban membuang kelas dari halaman utama Bilik Darjah anda dan meletakkannya di kawasan yang berasingan menjadikan halaman utama anda lebih mudah diuruskan.

Hanya guru yang dapat mengarkibkan atau memadam kelas. Sekiranya anda mahu mengalih keluar kelas dari halaman utama anda, anda mesti membatalkan pendaftaran kelas.

Nota: Anda tidak boleh membatalkan pendaftaran dari kelas yang diarkibkan.

#### Apabila kelas diarkibkan:

- Ia dihapus dari laman utama anda.
- Anda dapat melihat bahan tersebut tetapi anda tidak dapat menghantar tugasan anda.
- Anda masih boleh mengakses bahan di dalam kelas di folder Google Drive kelas.
- Anda tidak boleh membatalkan pendaftarannya. Sekiranya anda perlu membatalkan pendaftaran dari kelas yang diarkibkan, hubungi guru anda.
  - 1. Layari classroom.google.com.

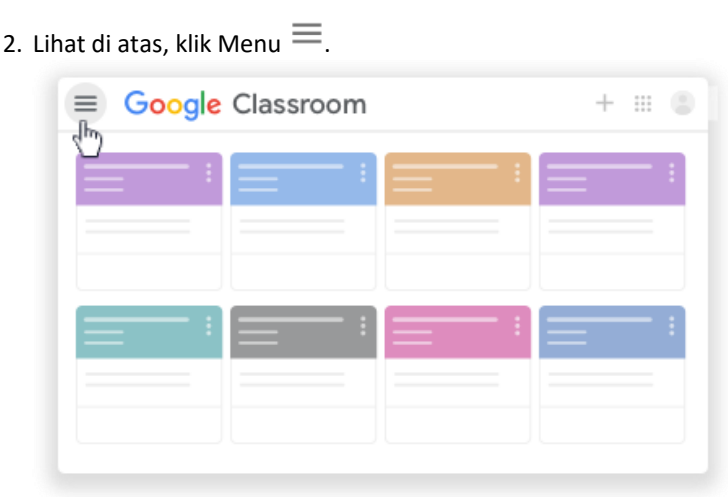

3. Turun ke bawah dan klik Kelas yang di arkibkan.

Nota: Sekiranya tiada kelas anda diarkibkan, pilihan ini tidak akan ada di menu.

| • —              |   | :   | = : |
|------------------|---|-----|-----|
| •                |   |     |     |
| •                | : | = : | = : |
| Archived Classes |   |     |     |

4. Klik kelas yang ingin anda lihat.

#### Lihat Tugasan Kelas

Anda mempunyai pelbagai cara untuk melihat tugasan anda untuk kelas:

- Lihat tugasan yang akan datang dengan pantas di halaman Kelas
- Lihat semua tugasan anda untuk kelas di halaman Kerja anda
- Tapis tugasan mengikut kelas di halaman Yang Perlu Dilakukan
- Lihat tugasan terbaru di halaman Strim
- Lihat tugasan yang disusun mengikut topik di halaman Tugas Kelas

### Lihat Tugasan akan Datang dengan Pantas

Di halaman Kelas, pada kad kelas, anda dapat melihat masa kerja akhir dalam seminggu. Anda akan melihat tajuk dan tarikh akhir sehingga 3 item.

- 1. Layari classroom.google.com.
- 2. (Pilihan) Untuk melihat butiran, klik tajuk tugasan.

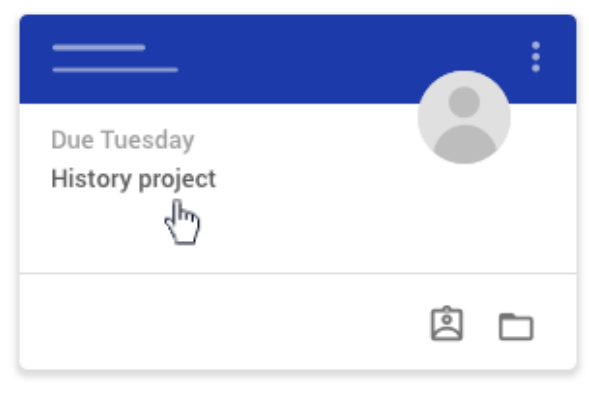

### Lihat Semua Tugasan untuk Kelas

Anda dapat melihat senarai semua kerja anda di halaman Kerja anda. Anda boleh memeriksa gred anda, menyemak tugasan dan tarikh akhir, dan melihat kerja yang lambat dihantar atau hilang. Anda juga boleh menyaring kerja mengikut status: Ditugaskan, Dikembalikan dengan gred, atau Hilang. Sekiranya anda mahu, anda dapat melihat butiran tambahan, seperti komen atau lampiran.

- 1. Layari classroom.google.com.
- 2. Pilih pilihan berikut:
  - • Pada kad kelas, klik Hasil tugasan anda 🙆.

| ≡ Google Clas | sroom        |            | + ::: 🕲 |
|---------------|--------------|------------|---------|
|               | — : <b> </b> |            | : :     |
|               |              |            |         |
|               |              | ۵ 🗅<br>راس |         |
|               |              | <u>4</u> ) |         |

• Klik kelas > Kerja kelas > Lihat hasil kerja anda

| = | Classwork      | _    |   |
|---|----------------|------|---|
| = | کiew your work | ē —— |   |
| _ |                |      |   |
|   | <b>i</b>       |      | * |
|   | 0              |      | _ |

- 3. (Pilihan) Untuk melihat lampiran, komen, atau butiran tambahan untuk tugasan atau pertanyaan, klik tajuk karya dan kemudian Lihat perincian.
- 4. (Pilihan) Untuk menapis tugasan anda, di bawah Penapis, klik Ditugaskan, Dikembalikan dengan gred, atau Hilang.

#### Tapis Tugasan Mengikut Kelas

Di halaman Yang Perlu Dilakukan, anda dapat menapis tugasan mengikut kelas dan melihat karya yang:

- Harus dilakukan Kerja yang ditugaskan dan belum selesai. Anda akan melihat tajuk kelas dan kerja diletakkan sebagai tidak ada, tidak ada tarikh akhir, hari ini atau dalam seminggu, atau kemudian.
- Selesai Tugasan yang telah anda siapkan dan diserahkan. Anda akan melihat status tugasan diserahkan atau lewat dihantar dan markah sekiranya karya tersebut dinilai.

Untuk melihat kerja anda:

#### 1. Layari classroom.google.com.

- 2. Klik Menu  $\equiv$  dan kemudian Yang Harus Dilakukan.
- 3. (Pilihan) Untuk menapis tugasan anda mengikut kelas, klik Semua kelas dan pilih kelas.

| ≡ то- | do            | To review | <br>  |
|-------|---------------|-----------|-------|
|       | All classes 👻 |           |       |
|       |               |           | <br>: |
|       |               |           | <br>: |
|       |               |           | <br>: |

- 4. Klik tajuk.
- 5. (Pilihan) Untuk melihat tugasan yang telah anda serahkan, klik Selesai dan pilih tajuk untuk melihat maklum balas.
- 6. Sekiranya tugasan digredkan, gred akan disenaraikan.

### Lihat Tugasan dan Pengumuman Terkini

Anda dapat melihat tugasan dan pengumuman terkini di halaman Strim. Post terbaru selalu berada di kedudukan teratas.

1. Layari classroom.google.com.

- 2. Klik pada kelas.
- 3. (Pilihan) Untuk melihat arahan atau maklum balas, klik tugasan atau soalan.

## Lihat tugasan yang disusun mengikut tajuk

Guru anda mungkin mengatur tugasan mengikut topik, seperti kerja rumah atau esei, di halaman Tugas Kelas.

- 1. Layari classroom.google.com.
- 2. Klik pada kelas.
- 3. Lihat di atas, klik Kerja kelas.
- 4. Di bawah tajuk, Lihat pada Soalan ? atau tugasan 🖹.
- 5. (Pilihan) Untuk melihat arahan atau maklum balas, klik post dan kemudian Lihat tugasan atau

Lihat soalan.

## Serahkan tugas / Hantar

Bergantung pada tugas, anda boleh menyerahkan dokumen peribadi yang ditugaskan oleh guru kepada anda, membuat Dokumen Google anda sendiri, atau menambahkan fail ke tugas tersebut.

Sekiranya anda perlu mengedit karya yang anda serahkan, anda boleh menyerahkan tugas. Tetapi sebarang tugas yang diserahkan atau ditandakan selesai setelah tarikh akhir direkodkan sebagai lewat.

- 1. Layari classroom.google.com.
- 2. Klik kelas > Kerja kelas > tugasan.
- 3. Untuk melampirkan item:
  - a. Di bawah tugasan anda, klik tambah atau cipta kemudia pilih Googl Drive, Link, atau Fail.
- 4. Layari classroom.google.com.
- 5. Klik kelas anda *Classwork the assignment.*
- 6. Untuk melampirkan item:
  - b. Di bawah Your work, klik Add or create dan kemudian pilih Google Drive, Link, atau File.

| οu    | r work        | Assigned |
|-------|---------------|----------|
|       | + Add or crea | ate      |
| ۵     | Google Drive  |          |
| Ð     | Link          |          |
| 0     | File          | -        |
| Creat | te new        |          |
| D     | Docs          |          |
| ۵     | Slides        |          |
|       | Sheets        |          |
| -     | Drawings      |          |

- c. Pilih lampiran atau masukkan *URL* untuk pautan dan klik *Add.* Nota: Anda tidak boleh melampirkan fail yang anda tidak miliki.
- 7. Untuk melampirkan dokumen baru:
  - a. Di bawah Your work, klik Add or create > pilih Docs, Slides, Sheets, or Drawings. Fail baru dilampirkan ke kerja anda dan open.

| ′ou   | r work       | Assigned |
|-------|--------------|----------|
|       | + Add or cre | ate      |
| 4     | Google Drive |          |
| Ð     | Link         |          |
| 0     | File         | -        |
| Creat | te new       |          |
|       | Docs         |          |
|       | Slides       |          |
|       | Sheets       |          |
| -     | Drawings     |          |

- b. Klik fail tersebut dan masukkan maklumat anda. Nota: Anda boleh melampirkan atau mencipta lebih daripada satu fail.
- 8. (Pilihan) Untuk membuang lampiran, bersebelahan nama lampiran berkenaan, klik Remove imes .
- 9. (Pilihan) Untuk menambahkan komen peribadi kepada pensyarah anda, di bawah *Private comments*, masukkan komen anda dan klik *Post* **>**.
- 10. Klik Turn In dan confirm.

Status tugasan berubah menjadi Turned in.

| ≡ | # ®       |
|---|-----------|
|   | Your work |
| ۵ |           |

#### <u>Serahan Tugasan Kuiz</u>

- 1. Layari classroom.google.com.
- 2. Klik kelas anda > Classwork > the assignment.
- 3. Klik borang berkenaan dan jawap soalan.
- Klik Submit dan kemudian Mark as done dan confirm.
  Sekiranya borang tersebut adalah satu-satunya kerja untuk tugasan, status tugasan tersebut berubah menjadi Turned in.
- 5. (Pilihan) If there's more work to do for the assignmentSekiranya ada lebih banyak kerja yang perlu dilakukan untuk tugasan, klik **Open assignment**.

#### Serahan Tugasan dengan Dokumen yang Diberikan kepada Anda

If your teacher attached a document with your name in the titleSekiranya pensyarah anda melampirkan dokumen dengan nama anda di dalam tajuk, ia adalah salinan peribadi anda untuk disemak dan disunting. As you work, your teacher can review your progress before you clickSemasa anda membuat tugasan, pensyarah anda dapat menyemak kemajuan anda sebelum anda klik *Turn in.* 

- 1. Layari classroom.google.com.
- 2. Klik kelas anda > Classwork > the assignment.
- 3. Untuk membuka fail yang ditetapkan, klik *thumbnail* berkenaan yang mempunya nama anda.
- 4. Masukkan kerja anda.
- 5. Pilih satu:
  - Dalam dokumen, klik Turn in dan confirm.
  - Dalam Classroom, dalam tugasan, klik Turn In dan confirm.

| =   | II (8)    |
|-----|-----------|
| B — | Your work |
|     |           |

Status tugasan tersebut berubah menjadi Turned in.

Nota: Sekiranya anda mendapat mesej ralat semasa anda klik Turn in, maklumkan pensyarah anda.

# <u>Tandakan Tugasan yang telah Selesai</u>

- 1. Layari classroom.google.com.
- 2. Klik kelas anda > Classwork > the assignment.
- 3. (Pilihan) Di bawah Private comments, tambah komen peribadi kepada pensyarah anda dan klik Post.
- Klik Mark as done dan confirm.
  Status tugasan tersebut berubah menjadi Turned in.

# Menarik semula tugasan (Unsubmit)

**Penting:** Sebarang tugasan yang telah dihantar atau ditanda selesai selepas tarikh akhir direkodkan sebagai lewat, walaupun sebelum ini anda telah menghantar tugasan sebelum tarikh akhir . Jika anda menarik semula *(unsubmit)* sesuatu tugasan, sila pastikan untuk menghantar semula *(resubmit)* tugasan tersebut sebelum tarikh akhir.

- 1. Layari classroom.google.com.
- 2. Klik kelas anda > Classwork > the assignment.
- 3. Klik Unsubmit dan confirm.

Nota: Tugasan ini sekarang tidak dihantar. Hantar semula (resubmit) sebelum tarikh akhir.

Penting: Sebarang tugasan yang telah dihantar atau ditanda selesai selepas tarikh akhir direkodkan sebagai lewat, walaupun sebelum ini anda telah menghantar tugasan sebelum tarikh akhir.

### Semak Tugasan yang Dihantar Lewat atau Hilang

Pensyarah anda menetapkan polisi penyerahan lewat tugasan untuk kelas anda. Walau bagaimanapun, Google Classroom tidak menghalang anda untuk menyerahkan/menghantar tugasan yang lewat.

Apabila pensyarah anda memberikan tugasan, ia akan ditandakan dengan notifikasi 'Assigned'. Sekiranya anda tidak menyerahkan tugasan anda tepat pada waktunya, ia ditandakan dengan notiikasi Missing atau Done Late sebaik tarikh atau tempoh akhir masa tiba. Contohnya, jika Tugasan dijadualkan pada jam 9:00 pagi, serahkan pada jam 8:59 pagi. Sekiranya anda menyerahkannya pada jam 9:00 pagi, ia sudah diklasifikasikan sebagai lewat.

#### 1. Layari classroom.google.com.

- 2. Pada kad kelas, klik Tugasan anda Hasil Tugasan anda.
- 3. Di sebelah kanan, anda melihat status Tugasan setiap item:
- Assigned— Tugasan yang ditugaskan oleh pensyarah anda. Semak tarikh akhir.
- Turned in— Tugasan yang anda serahkan tepat pada waktunya
- Graded— Untuk tugasan yang dikembalikan oleh pensyarah anda, anda dapat melihat gred anda.
- **Returned** Untuk tugasan yang tidak di gred yang dikembalikan oleh pensyarah anda, anda melihat tanda cek *Done*.
- Missing—Tugasan yang tidak diserahkan.
- Turned in: Selesai lewat—Tugasan yang diserahkan lewat.
- (Optional) Untuk maklumat lanjut klik item untuk mengembangkannya dan kemudian klik View details.

#### Pos ke halaman 'Stream'

Sekiranya pensyarah mengizinkan, anda boleh berkomunikasi dengan kelas anda di halaman Aliran menggunakan catatan, komen dan **balasan**.

- post adalah maklumat atau soalan yang anda tambahkan ke class stream.
   Contohnya: Bilakah kita akan melawat muzium?
- A comment adalah tindak balas terhadap siaran atau komen lain. Contohnya:Kita pergi Jumaat depan.
- A **reply** adalah tindak balas terhadap komen seseorang yang menyebutnya. Contohnya: + nama pengulas Terima kasih!

Tidak semua pensyarah membenarkan catatan dan komen di halaman Strim.

**Note:** If you don't want to post to the Stream page, you can send a private comment to your teacher on an assignment or question.

# <u>Cipta Pos</u>

Untuk mengemukakan soalan atau berkongsi maklumat dengan pensyarah dan rakan sekelas anda, cipta pos.

- 1. Layari classroom.google.com.
- 2. Klik menu 'class'.
- 3. Pada paparan halaman Stream , klik Share something with your class.

| =                               | <br>٢ |
|---------------------------------|-------|
|                                 |       |
|                                 |       |
|                                 |       |
| Share something with your class |       |
| <1m)                            |       |
|                                 |       |

Catatan: Sekiranya anda tidak dapat melihat Share something with your class, pensyarah anda tidak mengaktikan fungsi tersebut.

4. Taip dan hantar apa yang anda inginkan dan klik Post.

### Hantar Komen Peribadi kepada Pensyarah anda

Anda boleh menghantar komen peribadi kepada pensyarah anda dan ia hanya akan dilihat oleh pensyarah anda sahaja.. Apabila anda diberikan tugasan, anda boleh menghantar komen peribadi kepada pensyarah anda dari tugasan atau pertanyaan.

- 1. Layari classroom.google.com.
- 2. Klik menu 'class'.
- 3. Pada halaman Stream , klik assignment atau question.
- 4. (Pilihan) Klik View assignment atau View question.
- 5. Klik Add private comment, masukkan komen anda dan klik Post

# Hantar E-mel kepada Pensyarah

- 1. Layari classroom.google.com.
- 2. Pilih pensyarah kelas yang anda mahu e-mel.
- 3. Klik People.

| ≡ — | <br> | People | <br>۲ | <br>۲ |
|-----|------|--------|-------|-------|
|     |      |        |       |       |
|     |      |        |       |       |

4. Disebelah nama pensyarah tersebut, klik 'Email' 🖾.

Catatan: Sekiranya anda tidak dapat melihat menu Email <sup>□</sup>, anda berkemungkinan menggunakan akaun emel peribadi atau admin mematikan menu 'email'.

| = - | People   |    |
|-----|----------|----|
|     | Teachers |    |
|     | ۵ ۵      |    |
|     | © ©      |    |
|     | ۵        | ~€ |

5. Di paparan email, masukkan catatan anda dan klik Send.

### <u>Melihat E-Mel</u>

Anda tidak boleh melihat atau menerima e-mel di dalam Classroom. Untuk melihat e-mel yang dihantar atau terima, sila guna G Suite anda untuk akses Education Gmail.

1. Layari classroom.google.com.

| 2. Di nanjuru atas sahalah kanan, klik Ann Launshar, kamudian Cmail    | $\sim$ | L |
|------------------------------------------------------------------------|--------|---|
| 2. Di penjuru atas seberah kanan, kirk App Launcher •••• kemudian Gman |        | • |

| ≡ Google Classroom | + 🔳 🙂 |
|--------------------|-------|
|                    | M     |

Terjemahan ke Bahasa Melayu dilakukan oleh :

- 1. Puan Busyra Hayari binti Md. Akhir (Pensyarah Pusat Bahasa UniSHAMS)
- 2. Puan Nur Hafiza (Pensyarah Pusat Bahasa UniSHAMS)
- 3. Puan Zushawarti binti Zuki (Pensyarah Pusat Bahasa UniSHAMS)
- 4. Encik Anas Fadhlullah bin Azihari (Pensyarah Pusat Bahasa UniSHAMS)